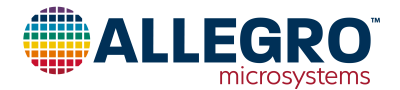

# APEK5947GET-01-T

# A5947GET Evaluation Board User Guide

## DESCRIPTION

This evaluation board is used to demonstrate the Allegro A5947GET three-phase sensorless fan driver IC.

## FEATURES

- USB communications to allow a GUI to control the device via I<sup>2</sup>C
- Switch to program devices that have been embedded into a fan

### **EVALUATION BOARD CONTENTS**

• APEK5947GET-01-T evaluation board

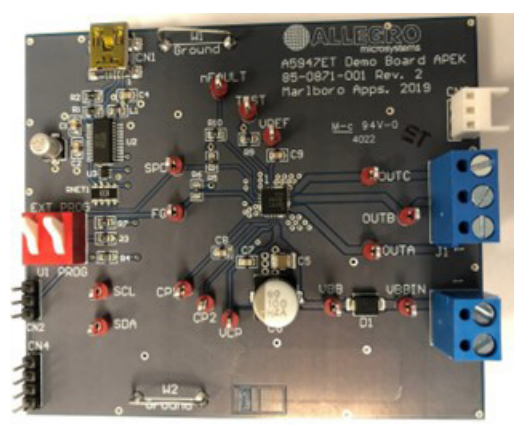

Figure 1: A5947GET Evaluation Board

### **Table of Contents**

| Features                         |
|----------------------------------|
| Evaluation Board Contents        |
| Configuring the Evaluation Board |
| Using the Evaluation Board       |
| Schematic                        |
| Layout                           |
| Bill of Materials                |
| Related Links                    |
| Application Support              |
| Revision History                 |

#### · · · · ·

Table 1: A5947GET Evaluation Board Configurations

Part Number

A5947GET-T

#### **Table 2: General Specifications**

**Configuration Name** 

APEK5947GET-01-T

| Specification                                     | Min. | Nom. | Max. | Units |
|---------------------------------------------------|------|------|------|-------|
| Motor Supply Voltage (V <sub>BB</sub> )           | 4    | —    | 40   | V     |
| VREF Output Voltage (V <sub>BB</sub> = 6 to 40 V) | 3.15 | 3.3  | 3.45 | V     |
| Input Logic Low Level                             | 0    | _    | 0.8  | V     |
| Input Logic High Level                            | 2    | _    | 5.5  | V     |

## **CONFIGURING THE EVALUATION BOARD**

SW1 controls whether the USB is interfacing with the on-board A5947 or through CN2 to an external A5947.

## USING THE EVALUATION BOARD

### EQUIPMENT REQUIRED

- Fan
- Voltage supply to power the fan
- Standard A Male to Mini B Male USB cable (not included)
- Personal computer for USB control (software required; see "Related Links").

#### SETUP

- 1. Set the motor voltage supply to the intended voltage.
- 2. Turn off motor voltage supply.
- 3. Connect motor voltage supply to J2.
- Connect the fan to either J1 (screw-down terminals) or CN3 (Molex 0022022035; Digikey WM3201-ND).

Note: Do not connect or disconnect the fan unless the outputs are either disabled or the VBB voltage is off.

- 5. If using the GUI, connect the USB cable to CN1 and a personal computer.
- 6. Turn the voltage supply on.

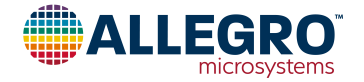

## SCHEMATIC

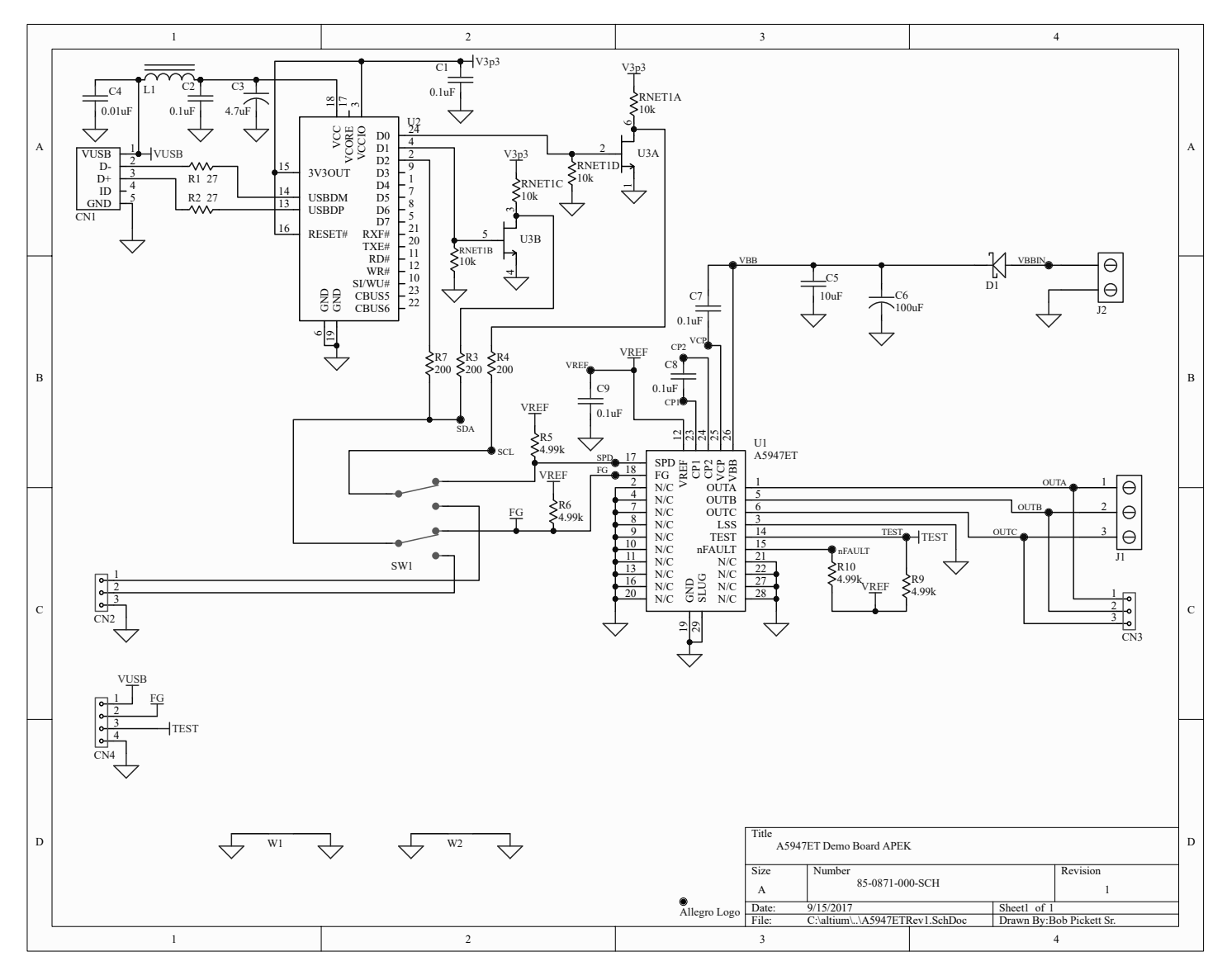

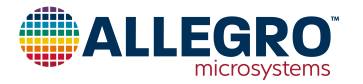

# LAYOUT

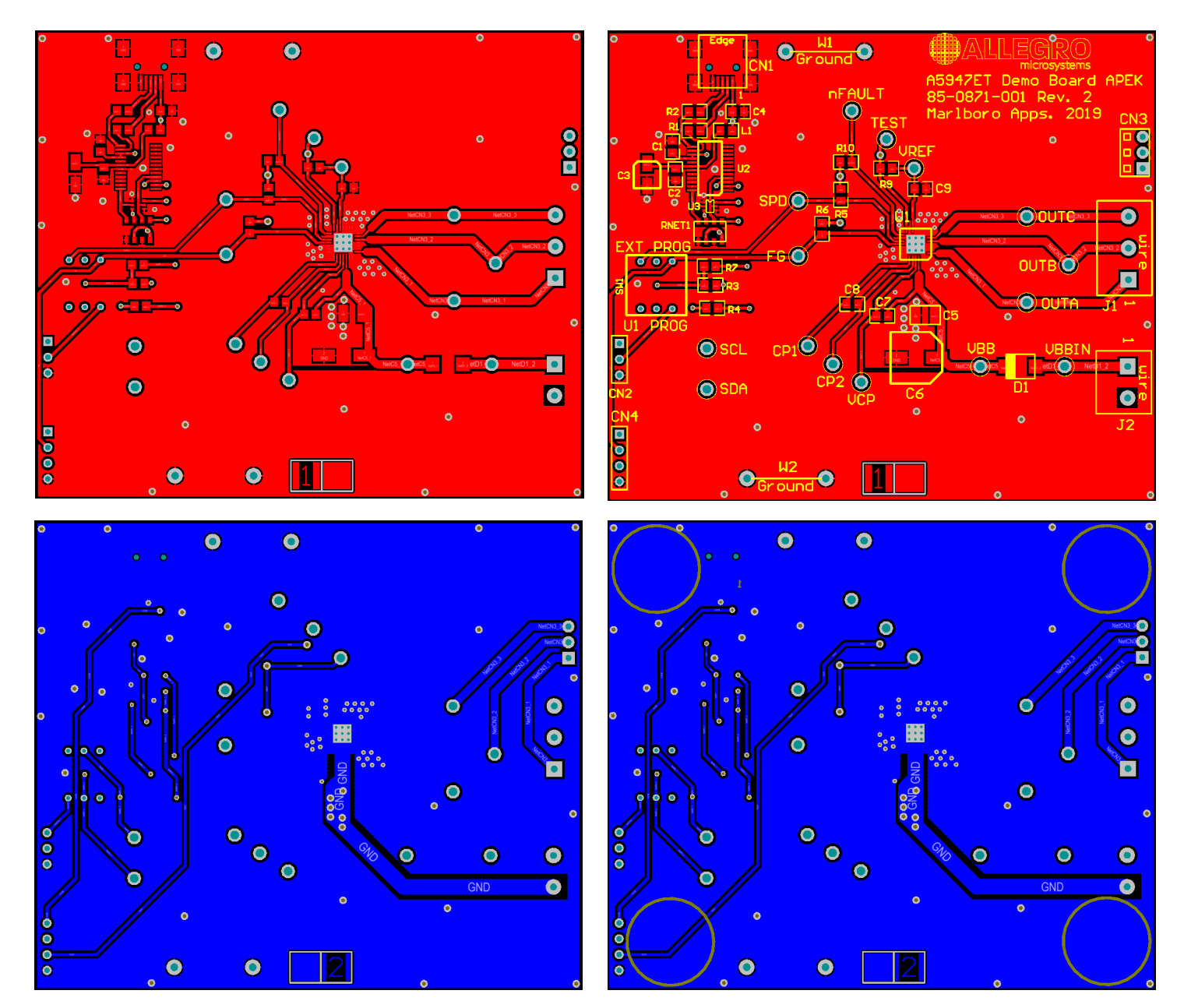

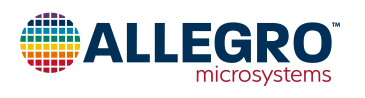

## BILL OF MATERIALS

#### Table 3: APEK5947GET-01-T Evaluation Board Bill of Materials

| ELECTRICAL COMPONENTS |  |
|-----------------------|--|
|                       |  |

| Designator                                                                                        | Quantity | Value   | Description                            | Part Type                                                   | Footprint                                     |
|---------------------------------------------------------------------------------------------------|----------|---------|----------------------------------------|-------------------------------------------------------------|-----------------------------------------------|
| C1, C2, C7, C8, C9                                                                                | 5        | 0.1 µF  | 25 V Capacitor                         | Kemet C0805C104K3RACTU;<br>Digikey 399-1168-1-ND            | 0805                                          |
| C3                                                                                                | 1        | 4.7 µF  | 35 V Capacitor                         | Chemi-Con EMZA350ADA4R7MD61G;<br>Digikey 565-2553-1-ND      | UCC D61 Cap                                   |
| C4                                                                                                | 1        | 0.01 µF | 50 V Capacitor                         | Yageo CC0805KRX7R9BB103;<br>Digikey 311-1136-1-ND           | 0805                                          |
| C5                                                                                                | 1        | 10 µF   | 50 V Capacitor                         | Samsung CL32B106KBJNNWE;<br>Digikey 1276-3388-1-ND          | 1210                                          |
| C6                                                                                                | 1        | 100 µF  | 50 V Capacitor                         | Chemi-Con EMZA500ADA101MHA0G;<br>Digikey 565-2569-1-ND      | UCC HA0                                       |
| CN1                                                                                               | 1        | -       | USB Mini B Recepticle                  | EDAC 690-005-299-043;<br>Digikey 151-1206-1-ND              | EDAC 690-005-299-043                          |
| CN2, CN4                                                                                          | 7        | -       | Cut from 50-Pin Strip                  | Samtec TSW-150-07-T-S;<br>Digikey SAM1035-50-ND             | 3-Pin 0.1" Connector,<br>4-Pin 0.1" Connector |
| CN3                                                                                               | 1        | -       | Molex 3-Pin Verticle Recepticle        | Molex 0022022035; Digikey WM3201-ND                         | Molex 3-Pin 4455-N<br>Vertical                |
| CP1, CP2, FG,<br>nFAULT, OUTA,<br>OUTB, OUTC, SCL,<br>SDA, SPD, TEST,<br>VBB, VBBIN, VCP,<br>VREF | 15       | _       | Large Test Point                       | Keystone Electronics 5010;<br>Digikey 36-5010-ND            | PAD 57 125 TP HB                              |
| D1                                                                                                | 1        | -       | Schottky Diode                         | Diodes Inc. B240-13-F;<br>Digikey B240-FDICT-ND             | DO-214AA                                      |
| _                                                                                                 | 4        | -       | Rubber bumper                          | 3M SJ-5303 (CLEAR);<br>Digikey SJ5303-7-ND                  | Rubber bumper                                 |
| J1                                                                                                | 1        | -       | 3-Pin Screw Down Connector             | On Shore ED120/3DS;<br>Digikey ED1610-ND                    | 3-Pin screw down<br>connector                 |
| J2                                                                                                | 1        | -       | 2-Pin Screw Down Connector             | On Shore Technology ED120/2DS;<br>Digikey ED1609-ND         | 2-pin screw down<br>connector                 |
| L1                                                                                                | 1        | -       | Ferrite bead                           | Laird MI0805K400R-10;<br>Digikey 240-2389-1-ND              | 0805                                          |
| -                                                                                                 | 1        | -       | РСВ                                    | 85-0871-001 Rev. 2                                          | -                                             |
| R1, R2                                                                                            | 2        | 27 Ω    | 1/8 W Resistor                         | Vishay/Dale CRCW080527R0FKEA;<br>Digikey 541-27.0CCT-ND     | 0805                                          |
| R3, R4, R7                                                                                        | 3        | 200 Ω   | 1/8 W Resistor                         | Panasonic ERJ-6GEYJ201V;<br>Digikey P200ACT-ND              | 0805                                          |
| R5, R6, R9, R10                                                                                   | 4        | 4.99 kΩ | 1/8 W Resistor                         | Panasonic ERJ-6ENF4991V;<br>Digikey P4.99KCCT-ND            | 0805                                          |
| RNET1                                                                                             | 1        | 10 kΩ   | 4 Isolated Resistors                   | CTS 744C083103JP;<br>Digikey 744C083103JPCT-ND              | CTS 744 Series                                |
| SW1                                                                                               | 1        | -       | Dual SPDT Switch                       | Grayhill 76STC02T; Digikey GH7720-ND                        | 76STC02T                                      |
| U1                                                                                                | 1        | -       | Three-Phase Sensorless Motor Driver    | A5947ET                                                     | 28-Pin ET                                     |
| U2                                                                                                | 1        | -       | USB 8-Bit FIFO IC                      | FTDI FT240XS-R;<br>Digikey 768-1127-1-ND                    | SSOP-24 (150 mil)                             |
| U3                                                                                                | 1        | _       | Dual N-CH FETs                         | Ts Toshiba Semi SSM6N15AFU,LF;<br>Digikey SSM6N15AFULFCT-ND |                                               |
| W1, W2                                                                                            | 2        | -       | 22 Gauge Bus Wire (300 mils above PCB) |                                                             | Scope Ground                                  |

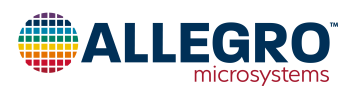

I

## **RELATED LINKS**

A5947 Product Page: https://www.allegromicro.com/en/products/motor-drivers/bldc-drivers/a5947 Software Registration Site: http://registration.allegromicro.com/login

# **APPLICATION SUPPORT**

For applications support contact, go to https://www.allegromicro.com/en/about-allegro/contact-us/technical-assistance and navigate to the appropriate region.

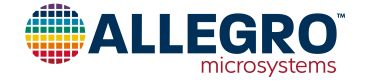

#### **Revision History**

| Number | Date              | Description             |
|--------|-------------------|-------------------------|
| _      | February 11, 2019 | Initial release         |
| 1      | February 13, 2020 | Minor editorial updates |
| 2      | August 31, 2023   | Extensive updates       |

Copyright 2023, Allegro MicroSystems.

Allegro MicroSystems reserves the right to make, from time to time, such departures from the detail specifications as may be required to permit improvements in the performance, reliability, or manufacturability of its products. Before placing an order, the user is cautioned to verify that the information being relied upon is current.

Allegro's products are not to be used in any devices or systems, including but not limited to life support devices or systems, in which a failure of Allegro's product can reasonably be expected to cause bodily harm.

The information included herein is believed to be accurate and reliable. However, Allegro MicroSystems assumes no responsibility for its use; nor for any infringement of patents or other rights of third parties which may result from its use.

Copies of this document are considered uncontrolled documents.

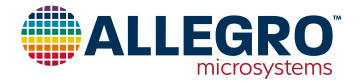